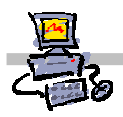

# "Pracownia internetowa w każdej szkole" (edycja Jesień 2007)

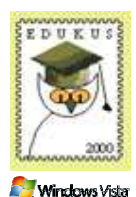

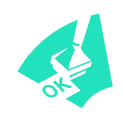

Opiekun pracowni internetowej cz. 2 (D2)

Tworzenie i edycja zasad grup - zadanie 3d

## Zadanie 3d Modyfikacja zasad grup – blokowanie wybranych programów poprzez regułę mieszania

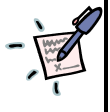

Notatka – do czego służy i jak działa ustawienie blokowania konkretnych programów poprzez regułę mieszania?

| <br> | <br> |  |
|------|------|--|
| <br> | <br> |  |
| <br> | <br> |  |
| <br> | <br> |  |
| <br> | <br> |  |
| <br> | <br> |  |
| <br> | <br> |  |
| <br> | <br> |  |
| <br> | <br> |  |
| <br> | <br> |  |

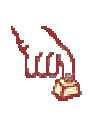

### Polecenie 1 – sprawdzenie nazwy stacji roboczej

Uwaga to polecenie wykonujemy tylko na stacji roboczej

- 1. Zaloguj się na stacji jako operator
- 2. Wybierz z paska zadań menu Start
- 3. Wskaż prawym przyciskiem myszy Komputer i z menu kontekstowego wybierz Właściwości
- 4. W otwartym oknie odnajdź pole Nazwa komputera:
- 5. Zanotuj nazwę stacji roboczej

#### Polecenie 2 – instalacja gry Tibia

Uwaga to polecenie wykonujemy tylko na stacji roboczej

- 1. Będąc zalogowanym na stacji jako operator
- 2. Wybierz z paska zadań menu Start 🗢 Komputer
- 3. Z płyty otrzymanej od prowadzącego uruchom instalator gry Tibia
- 4. W oknie Kontrola konta użytkownika wybierz Zezwalaj
- 5. W oknie setup Tibia wybierz przycisk Next
- 6. W oknie setup Tibia Licence Agreement zaznacz opcję I accept the agreement
- 7. W oknie setup Tibia Licence Agreement wybierz Next
- 8. W oknie **setup Tibia Select Destination Location** zanotuj ścieżkę dostępu, w której zostanie zainstalowana gra
  - .....
- .....
- 9. W oknie setup Tibia Select Destination Location wybierz przycisk Next
- 10. W oknie setup Tibia Select Start Menu Folder wybierz przycisk Next
- 11. W oknie setup Tibia Select Additional Tasks zaznacz opcję Create a desktop icon
- 12. W oknie setup Tibia Select Additional Tasks wybierz przycisk Next
- 13. W oknie setup Tibia Ready to Install wybierz przycisk Install
- 14. Poczekaj na zainstalowanie się gry.
- 15. W oknie setup Tibia wybierz przycisk Finish

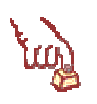

#### Polecenie 3 – testowanie działania zainstalowanej gry

- 1. Zaloguj się na stacji roboczej na konto uczniowskie: (np. **spdxx\_01**) Jeśli siedzisz przy serwerze, wówczas poczekaj aż sąsiad wykonana to zadanie a następnie zamień się z nim na czas wykonania niniejszego polecenia.
- 2. Podejmij próbę uruchomienia gry Tibia

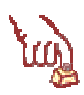

# Polecenie 4 – modyfikacja zasady grup obejmującej jednostkę organizacyjną Uczniowie – ustawienie zezwolenia na uruchamianie tylko określonych aplikacji

- 1. Zaloguj się na serwerze na konto Administratora domeny jeśli pracujesz przy stacji skorzystaj z plikacji pulpitu zdalnego
- Wybierz z paska zadań
   Start 
   *⇒* Narzędzia administracyjne 
   *⇒*Zarządzanie serwerem
- 3. Rozwiń Zarządzanie zaawansowane
- 4. Rozwiń Zarządzanie zasadami grupy
- 5. Rozwiń Forest : <nazwa\_twojej\_głównej\_domeny>
- 6. Rozwiń Domains

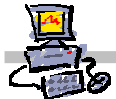

- 7. Rozwiń <nazwa\_twojej\_głównej\_domeny>
- 8. Rozwiń jednostkę organizacyjną twojej szkoły
- 9. Rozwiń jednostkę organizacyjną Uczniowie
- 10. Wskaż jednostkę organizacyjną Uczniowie
- 11. Wskaż Główna zasada grup dla uczniów xx
- 12. Wybierz prawym klawiszem myszy Główna zasada grup dla uczniów xx
- 13. Wybierz z menu kontekstowego Edit
- 14. W oknie Edytor obiektów zasad grupy rozwiń Konfiguracja użytkownika
- 15. W oknie Edytor obiektów zasad grupy rozwiń Ustawienia systemu Windows
- 16. W oknie Edytor obiektów zasad grupy rozwiń Ustawienia zabezpieczeń
- 17. W oknie Edytor obiektów zasad grupy wskaż Zasady ograniczeń
- 18. W oknie Edytor obiektów zasad grup wybierz prawym klawiszem myszy Zasady ograniczeń
- 19. Z menu kontekstowego wybierz Nowe zasady ograniczeń oprogramowania
- 20. W oknie Edytor obiektów zasad grup rozwiń Zasady ograniczeń
- 21. W oknie Edytor obiektów zasad grup wybierz prawym klawiszem myszy Reguły dodatkowe
- 22. Z menu kontekstowego wybierz Nowa reguła mieszania
- 23. W oknie Nowa reguła mieszania wybierz przycisk Przeglądaj
- 24. W oknie Otwieranie w polu Nazwa pliku wprowadź \\nazwa\_stacji\c\$ i wciśnij klawisz Enter
- 25. W oknie Otwieranie przejdź do katalogu, w którym na stacji zainstalowałeś grę Tibia
- 26. W oknie Otwieranie wskaż plik Tibia.exe
- 27. W oknie Otwieranie wybierz przycisk Otwórz
- 28. W oknie Nowa reguła mieszania z listy Poziom zabezpieczeń wybierz Niedozwolone
- 29. W oknie Nowa reguła mieszania wybierz przycisk OK
- 30. Zamknij okno Edytor obiektów zasad grupy
- 31. Zamknij okno Zarządzanie serwerem

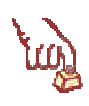

#### Polecenie 5 – testowanie wprowadzonych ustawień

- 1. Zaloguj się na stacji roboczej na konto uczniowskie: (np. **spdxx\_01**) Jeśli siedzisz przy serwerze, wówczas poczekaj aż sąsiad wykonana to zadanie a następnie zamień się z nim na czas wykonania niniejszego polecenia.
- 2. Podejmij próbę uruchomienia gry Tibia

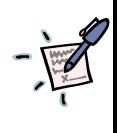

Notatka – Kiedy takie ograniczenie przestaje obowiązywać?